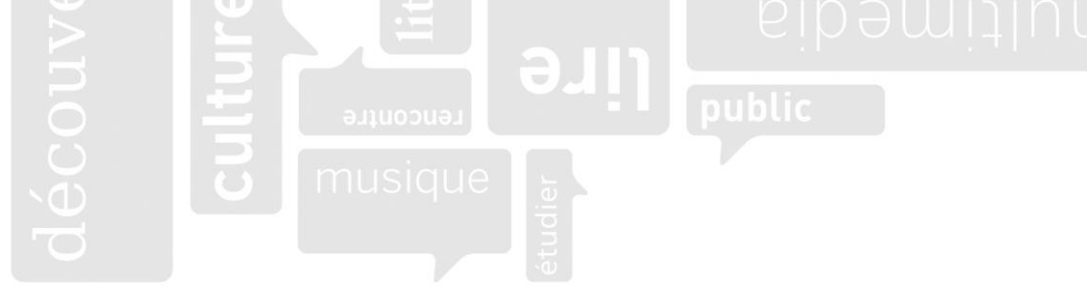

## **Recherche d'information – Outils de recherche**

|            | Encyclopédie<br>Universalis                                                                                                    | EJ UNIVERSALIS | Catalogue<br>Renouvaud                                                                                                    | Renouvaud<br>Réseau vaudois<br>des bibliothèques |
|------------|----------------------------------------------------------------------------------------------------|----------------|----------------------------------------------------------------------------------------------------|--------------------------------------------------|
| Où ?       | Encyclopédie payante: abonnement via BCUL+GYRE<br>Accessible depuis les ordinateurs et le wifi de la<br>BCUL et du GYRE                                                                                  |                | Catalogue des bibliothèques du canton de Vaud<br>Outil de recherche gratuit, accessible <b>partout</b> en<br>ligne (sur votre ordinateur, smartphone, etc.) |                                                  |
| Quoi ?     | Information sous forme d'articles, avec images, photos, statistiques, etc.                                                                                                    |                | Catalogue des ressources possédées par les<br>bibliothèques vaudoises, dont la BCUL.                                                                        |                                                  |
|            | Carte mentale permettant d'accéder à des articles liés à la thématique de votre recherche.                                                                                                    |                | Documents numériques accessibles depuis les ordinateurs de la bibliothèque (selon abo).                                                                     |                                                  |
|            | Référence bibliographique des articles à copier sous la rubrique « Pour citer cet article ».                                                                                                    |                | Références bibliographiques des documents accessibles via le bouton « », puis « Citer ».                                                                    |                                                  |
| Pourquoi ? | Pour débuter ses recherches afin de mieux comprendre son sujet                                                                                                    |                | Pour identifier, localiser et demander des documents dans les différentes bibliothèque BCUL                                                                 |                                                  |
| Comment ?  | Sur Renouvaud, tapez « Universalis» dans le champ<br>de recherche et cliquez sur le lien en « Suggestion<br>de ressource » (rectangle gris en haut).<br>Les articles sont téléchargeables au format PDF. |                | Filtres pour isoler les collections des sites BCUL.<br>Informations pour trouver vous-même les<br>documents en rayon (cotes).                               |                                                  |
|            |                                                                                                    |                | Option de demande : faire venir des documents d'autres sites BCUL au guichet de Renens.                                                                     |                                                  |

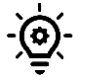

Cherchez les articles d'Universalis directement dans le catalogue Renouvaud : dans le filtre « Type de document », choisissez « Entrée de référence ». Les résultats n'indiqueront alors que des articles d'Universalis et d'autres encyclopédies, et vous dirigeront vers ces sites.

|                                                                       | edu Avancé Choisissez le mode « Avancé »                                                                                                    | S, Bibliothèque Cantonale et Universitaire de Lausanne            |  |  |  |
|-----------------------------------------------------------------------|----------------------------------------------------------------------------------------------------|-------------------------------------------------------------------|--|--|--|
|                                                                       | Atlas Data Pays Classification Dictionnaire Mon Universalis 🔻                                                                                                    | PHILOSOPHIE Recherche -                                           |  |  |  |
| Accès à la<br>carte mentale<br>pour explorer les<br>articles connexes |                                                                                                    | Obtenir le PDF<br>Cliquez deux fois sur « Imprimer »,<br>outils • |  |  |  |
|                                                                       | PHILOSOPHIE                                                                                                    | puis dans le menu deroulant<br>« Destination », choisissez        |  |  |  |
|                                                                       | Élargissez votre recherche dans Universalis                                                                                                    | « Enregistrer au format PDF »                                     |  |  |  |
|                                                                       | ÉCRIT PAR   Jacques BILLARD : professeur agrégé à l'Institut universitaire de formation des maîtres de Versailles   Jean LEFRANC : maître de conférences honoraire de philosophie, université de Paris-Sorbonne                                                                                                    |                                                                   |  |  |  |
| Sommaire                                                              | Nul ne se demande « pourquoi des mathématiciens ? », dès lors que les mathématiques sont reconnues comme science. Mais « pourquoi des philosophes ? » ne revient pas à la question beaucoup plus classique « pourquoi la philosophie ? » à laquelle il est habituellement répondu par quelques variations sur un thème aristotélicien : argumenter contre une philosophie est encore philosopher. La justification est banale et sans doute imprudente : si les problèmes dont traite la philosophie concernent tout homme et non seulement les philosophes, pourquoi ceux-ci prétendraient-ils, mieux que quiconque, s'en faire une spécialité ? On conçoit mal une physique sans physiciens, seuls capables de conduire l'expérimentation ; mais il semble que le philosophe ne peut se réserver des questions qui, de son propre <u>aveu</u> , habitent tout un chacun. Pourquoi donc des philosophes si le romancier, le poète, le dramaturge sont d'autant plus aptes à philosopher qu'ils restent au plus près de la condition humaine commune et se gardent du jargon scolastique ? Des livres qui se donnent<br><i>Plan de l'article pour accéder directement à :</i><br><b>Bibliographie :</b> vous indique les ressources utilisées par l'auteur de l'article, qui peuvent aussi vous être utiles<br><b>Pour citer cet article :</b> vous donne la citation à conjer/coller dans la bibliographie de votre travail |                                                                   |  |  |  |

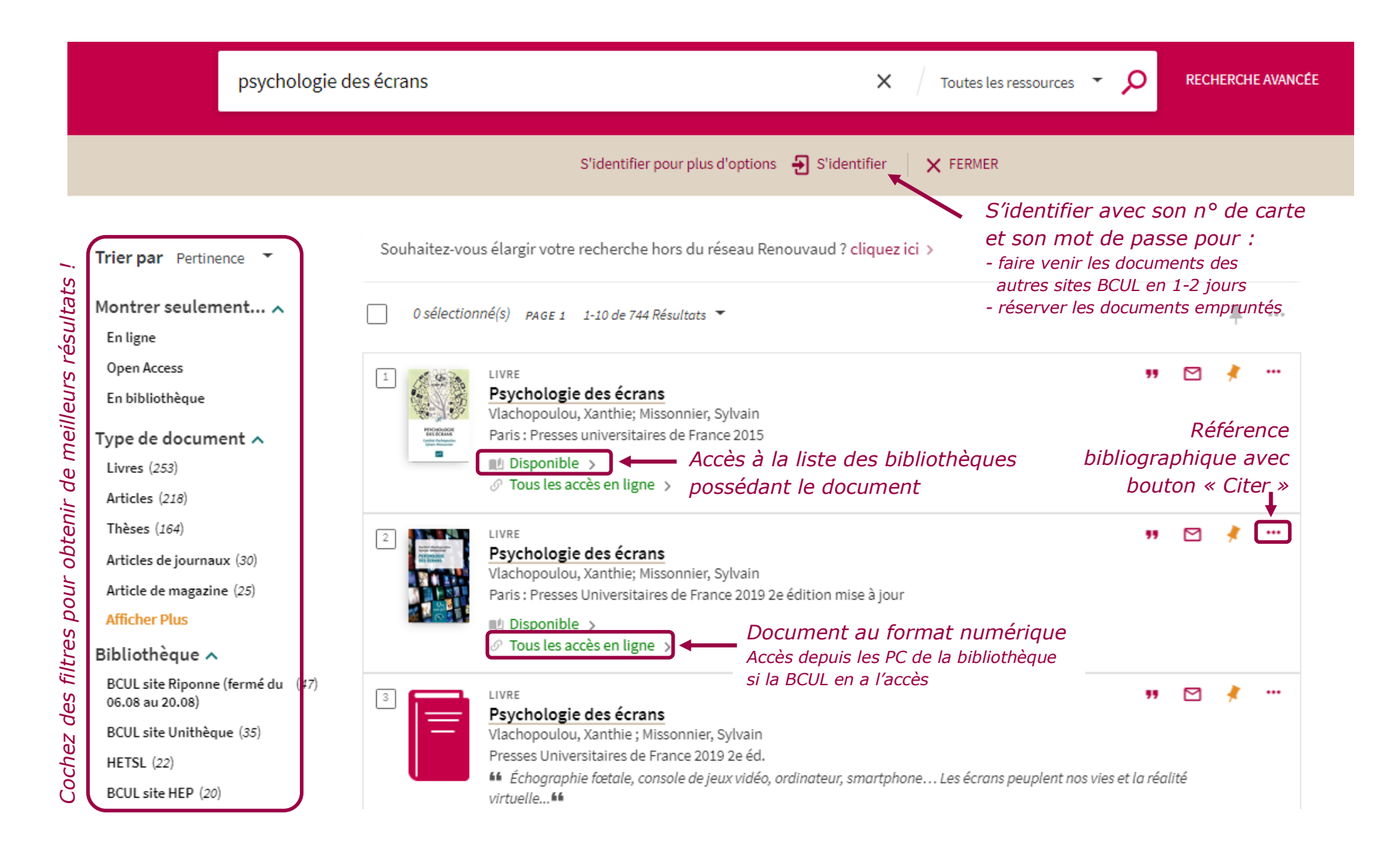

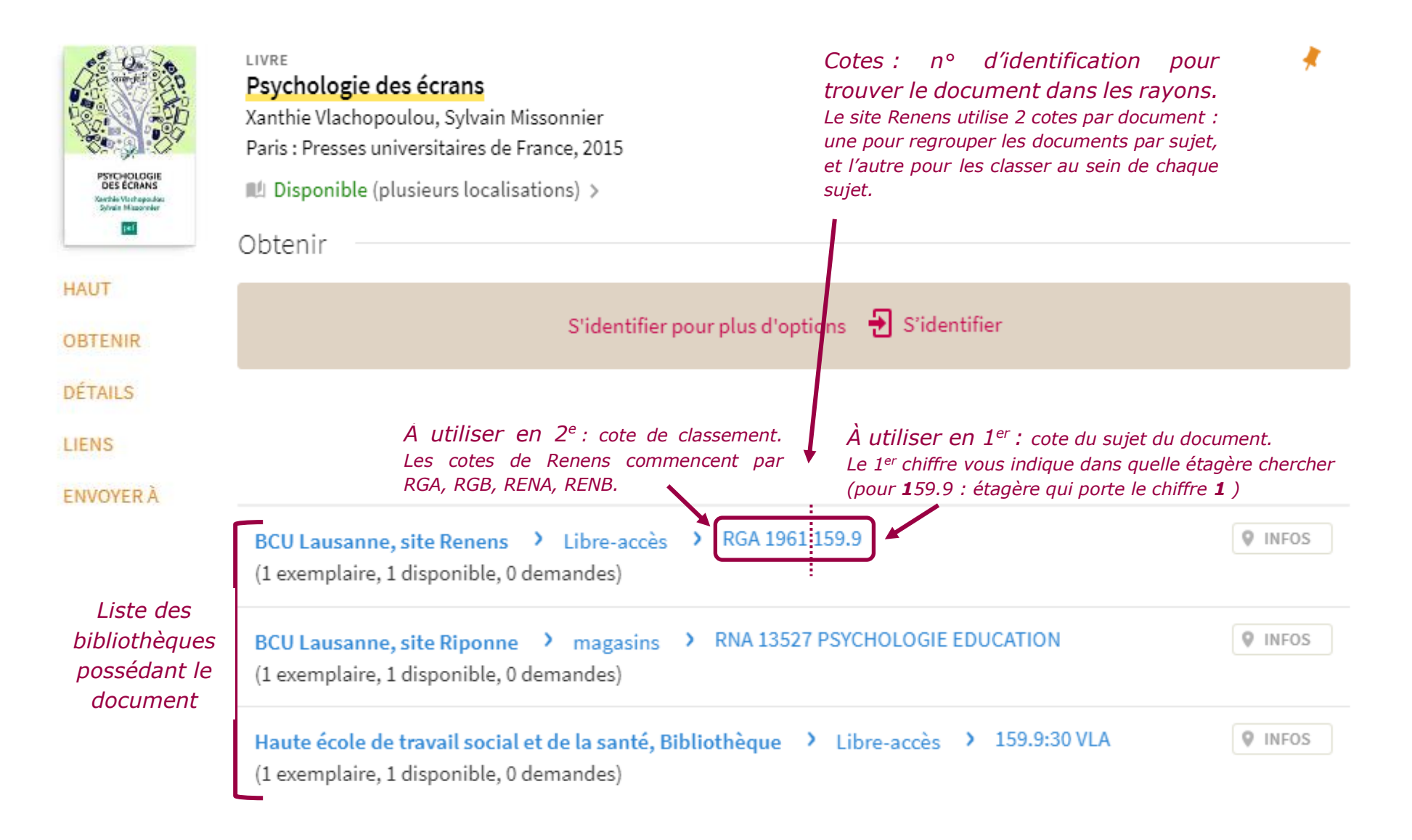

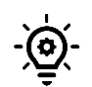

Sur la fiche des ressources numériques, à la place de la liste des bibliothèques, vous verrez la liste des bases de données qui proposent le document. Si la mention « **Sites BCUL** » est indiquée à la suite du nom de la base de données, nos ordinateurs offrent l'accès à cette ressource. Vous pouvez cliquer sur le lien de la base de données pour y accéder.